## Integrációs és ellenőrzési technikák 2. gyakorlat

Adat integráció RDF adatbázisok között

Az alábbi feladatokat a virtuális gépre telepített RDF4J adatbázis workbench felületén oldja meg: <u>http://localhost:8080/rdf4j-workbench/</u>

Az OpenRDF Workbench felület angol nyelvű kézikönyvét itt találja: <u>http://docs.rdf4j.org/server-workbench-console/#\_rdf4j\_workbench</u> A SPARQL lekérdező nyelv specifikációja: <u>https://www.w3.org/TR/spargl11-guery/</u>

A gyakorlat során több adatbázis együttes lekérdezését fogjuk gyakorolni, ahol az adatbázisok külső kulccsal vannak kapcsolva egymáshoz. Az első gyakorlaton is használt Szépművészeti Múzeum műkincseit tartalmazó adatbázist kapcsoljuk a DBpedia adatbázishoz.

A felhasznált adatbázisok:

- Open linked data from the Museum of Fine Arts Budapest A Szépművészeti Múzeumban tárolt műkincsekről tartalmaz információt. <u>http://data.szepmuveszeti.hu/</u>
  - SPARQL endpoint: <u>http://data.szepmuveszeti.hu/sparql</u>
  - Példa rekord: <u>http://data.szepmuveszeti.hu/doc/collections/museum/E39\_Actor/267eb328-1384-3</u> <u>8c9-a197-cc123d6e1cdc</u>
- DBpedia

http://wiki.dbpedia.org/

- SPARQL endpoint: <u>https://dbpedia.org/sparql</u>
- Példa rekord: http://dbpedia.org/page/Rembrandt

#### 0) Töltse be az OpenRDF Workbench-be a minta adatbázist.

A gyakorlat során használt adatbázist az alábbi címről töltse le:

http://home.mit.bme.hu/~fandrew/integralt/szepmuveszeti-dbpedia.2017-02-24.trig Az adatbázis file típusa TriG!

Nyissa meg böngészőben az RDF4J Workbench felületét:

http://localhost:8080/rdf4j-workbench/

A bal oldali menüben válassza a "Repositories / New repository" menüpontot, majd az alábbi beállításokkal hozhatja létre az adatbázist:

- Type: In Memory Store (A gyakorlat során az adatbázist a teljesítmény kedvéért csak a memóriában tároljuk. Ha meg akarjuk őrizni az adatokat, válasszuk a Native Java Store lehetőséget.)
- ID: szepmuveszeti
- Next
- Create

A fejlécben az "Repository:" után látja mindig az aktuálisan kiválasztott adatbázis azonosítóját. Ha több adatbázisa is van, váltani a "Repositories" menüpontban tud.

Az adatok betöltéséhez a "Modify / Add" menüpontban:

- Kapcsolja ki a "use base URI as context identifier " checkbox-ot.
- RDF Data File: Choose File Válassza ki a kívánt RDF file-t.
- Data format: TriG
- Upload

Ha később újra akarja kezdeni a munkát, a "Repositories / Delete repository" menüpontban törölheti az adatbázist, és újra létrehozhatja.

# 1) A Szépművészeti Múzeum adatbázisa mellé bekerült a DBpedia adatbázis egy része, mely művészekről tartalmaz relációkat. Nézze meg, milyen információk szerepelnek Rembrandtról, azonosítója "<http://dbpedia.org/resource/Rembrandt>".

Az új adatok a "<dbpedia:actors>" kontextusba kerültek. Hasonlítsa össze az adatokat a <u>https://en.wikipedia.org/wiki/Rembrandt</u> wikipedia oldallal.

### 2) A szepmuveszeti adatbázisban az "owl:sameAs" relációkon keresztül külső adatbázisok vannak az entitásokhoz kapcsolva. Hány hivatkozás van a DBpedia adatbázisra?

A külső hivatkozások típusait meg tudja különböztetni egy FILTER szűréssel, melyben az 1. gyakorlat regex() függvényét az entitás azonosítójára használja. Az IRI-ből az str() függvénnyel kaphat string-et:

FILTER(regex(str(?id), "dbpedia"))

## Kérdezze le, melyik külső adatbázisra pontosan hány "owl:sameAs" hivatkozás van az adatbázisban. A külső adatbázisokat az azonosító namespace szerint különböztesse meg.

A külső azonosítókból le tudja vágni az utolsó tagot, amivel namespace-eket kap, az alábbi változó értékadással:

BIND(replace(str(?id), "/[^/]\*\$", "") AS ?db)
Itt a replace() függvény a regex()-hez hasonló, de reguláris kifejezést cserél le. A BIND
segítségével a ?db változóhoz rendeljük a kifejezés értékét.

Végül a hivatkozás-típusok összeszámolásához használhatja a "COUNT" és "GROUP BY" kulcsszavakat, az alábbi minta szerint:

```
SELECT ?type (COUNT(?type) as ?count)
WHERE {
    ?s rdf:type ?type
} GROUP BY ?type
```

## 4) Kérdezze le a DBpediából azokat a művészeket, akik a 16. század első felében születtek.

A dbo:birthDate tulajdonsággal megadott születési évet tekintse xsd:date típusúnak, és az alábbi módon szűrhet:

FILTER("2000-01-01"^^xsd:date <= ?date)</pre>

#### 5) Írjon lekérdezést, ami a DBpedia adatbázisban "<http://dbpedia.org/resource/Rembrandt>" azonosítójú művész alkotásainak címeit megtalálja a szepmuveszeti adatbázisban.

A szepmuveszeti és a külső adatbázisok kulcsai owl:sameAs tulajdonsággal vannak összekapcsolva, például:

<.../E39\_Actor/267eb328-...> <a href="http://www.w3.org/2002/07/owl#sameAs>"> http://dbpedia.org/resource/Rembrandt>"> http://dbpedia.org/resource/Rembrandt></a>

Az alkotót az alkotási folyamathoz a ecrm:P11\_had\_participant, a folyamatot a képhez a ecrm:P12i\_was\_present\_at tulajdonság kapcsol.

Egy kép címét az alábbi módon tudja lekérdezni: ?thing rdfs:label ?title

6) Kérdezze le azoknak az alkotóknak a neveit, akikre Rembrandt hatással volt, és a Szépművészeti Múzeum adatbázisában szerepelnek. Használja a DBpedia "dbo:influencedBy" tulajdonságát.

7) Kérdezze le az összes kép címét, melyeket olyan alkotók készítettek, akikre Rembrandt hatással volt. (3 kép)

## Házi feladat

Kérdezze le azokat a tanítvány-tanító párokat névvel, akik szerepelnek a szepmuveszeti adatbázisban. A DBpedia "dbo:training" tulajdonságát használja.